# 丽水学院青书学堂学生使用指南

同学们好,以下为青书学堂学习平台的**登录、学习方法、直播观看、考试操** 作指南,请同学们仔细阅读。

1、新生必读

1.1 25 级新生账号与登录密码

账号/用户名为 lsxy 加身份证号

初始密码: lsxy 加身份证后 4 位 (若最后一位是 X 要大写)

如您的身份证号是 332522199901015678

则账号/用户名是 lsxy332522199901015678

密码是 lsxy5678

首次登录请使用账号和密码登录,不要自己注册!

1.2 登录方式

APP 端 (手机/pad): 应用商店安装"青书学堂"APP

网页端: 建议使用谷歌、火狐浏览器, 进入网站 www.qingshuxuetang.com/lsxy

详细的登录、学习指南参照下文第2部分

1.3 问题

1.3.1 教务教学问题请咨询站点老师

1.3.2 平台操作与使用问题

咨询平台客服,客服联系方式包括:

网页端:页面右边【在线咨询】-【转人工客服】

APP 端:【我的】-【帮助与反馈】-【转人工】

客服 QQ: 800002686

客服电话: 4008-771-770

#### 2、登录指南

2.1 APP 端 (手机/pad) 登录

下载"青书学堂"APP,点击【登录】--【账号密码登录】输入账号(lsxy身份 证号)和密码(lsxy加身份证后四位)--初次登录需要绑定手机号。**绑定手机号之** 后可使用验证码方式登录。

学生无需自己注册账号,自己注册的账号没有课程内容。按照提示步骤操作, 图形验证码为图片上公式计算的结果。

小贴士: 1、如果显示手机号已被绑定,无法合并,可联系在线客服进行解绑 原来的账号或者自行绑定其他手机号。2、如果更改密码之后,忘记密码了,可联 系教学点老师重置密码

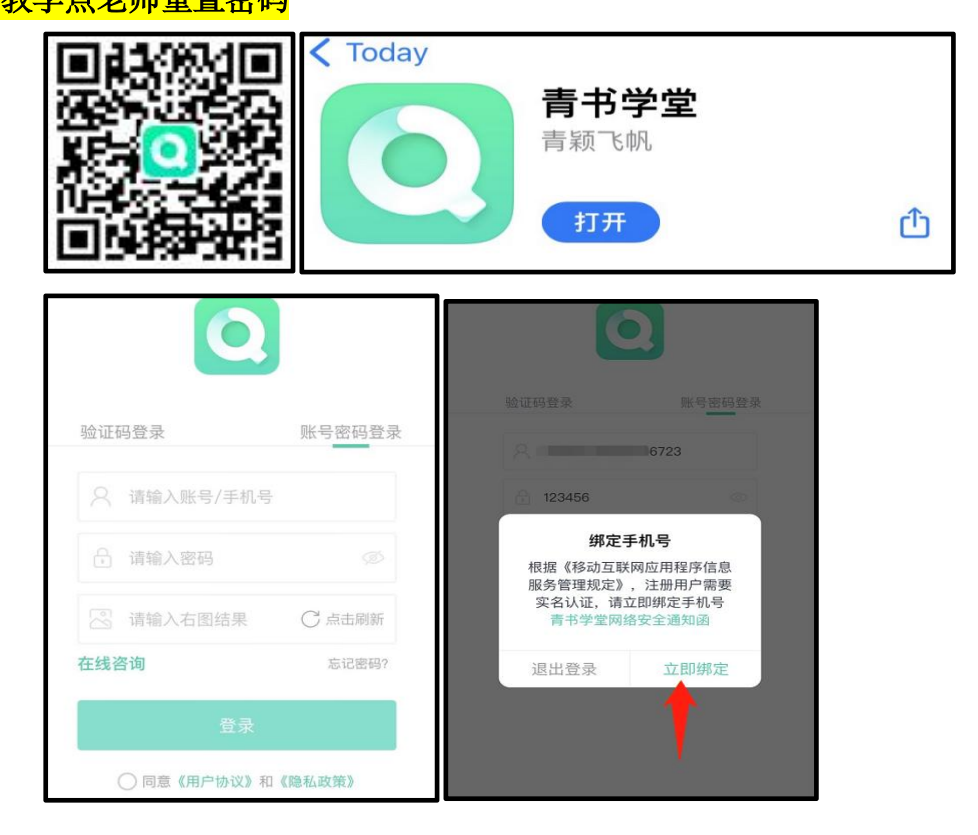

2.2 网页端登录

网页输入如下网址 www.qingshuxuetang.com/lsxy,点击"账号密码登录", 输入账号和密码登录,绑定手机号,登录后点击所在院校进入"首页"界面。核对 确认首页学籍信息。如下图:

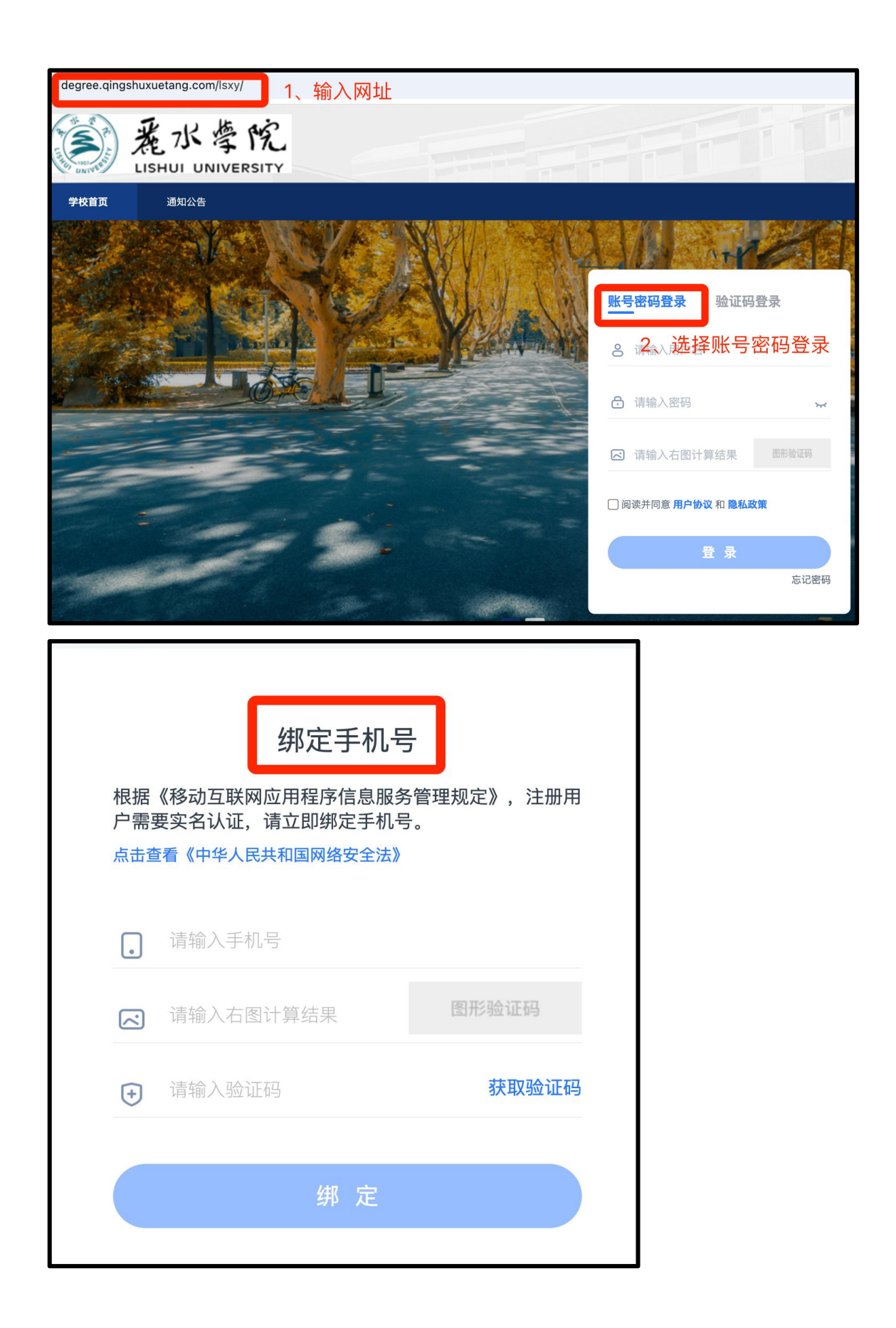

| 首页 课程学习 直播                     | 考试安排→ 论文→ 毕业学位→ 学親                                 | 普异动                                 |           | 1 III                              |
|--------------------------------|----------------------------------------------------|-------------------------------------|-----------|------------------------------------|
| <b>开始学习</b> 当前学期:              | 2024年第1学期 学期时间:2024-03-12 - 2024-                  | 07-01                               |           | 更多〉                                |
| 高等<br>数学                       | <b>*** 学籍信息确认</b><br>                              | 性别: <b>男</b><br>民族:汉<br><sup></sup> | <u>қ</u>  | 「これ」で                              |
| 高等数学<br>学习进度 0/100<br>开始学习     | 考生号: 5<br>年级: 2024<br>专业/层次: 计算机科学与技术(专升本)<br>数学点: | 学号:<br>→ 学判:<br>班级: -<br>学籍状态: 在    | ۲<br>آ    | 程序设计基础 (C语言)<br>学习进度 0/100<br>开始学习 |
| 我的课表                           | 入学时间: -<br>科类: -                                   | 毕业时间: -<br>学习形式: -<br>学制: -         |           | 更多〉                                |
| 线上 • 线下 共0节i     20 小满 周一 21 - | ◎ 若有问题请勿确认、点击此处进行反馈                                |                                     | 确认无误,开始学习 | 26 +九 周日                           |
|                                |                                                    |                                     |           |                                    |
|                                |                                                    |                                     |           |                                    |

核对学籍信息,确认无误后开始学习

<mark>3、课程学习</mark>

3.1 网页端:

进入首页,点击【课程学习】-【当前学期】-点击课程封面图,进入课程,查看得 分规则后,进入课件学习,如下图:

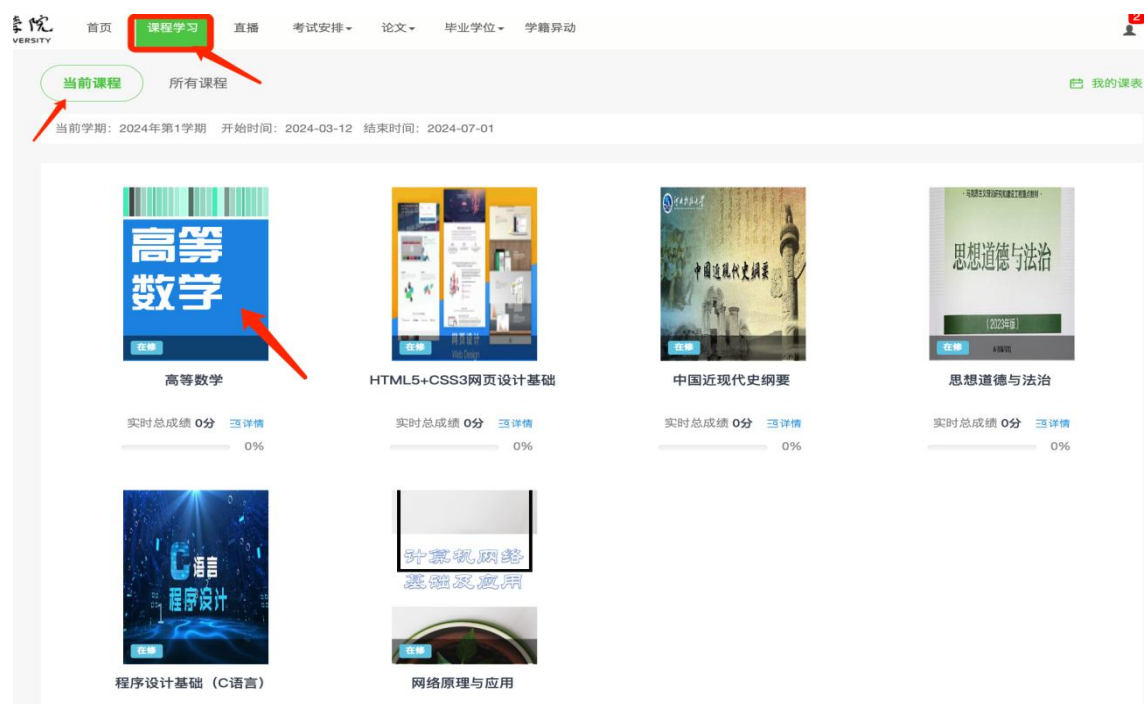

| 高 <b>等</b><br>数学                                                                                                    | 高等数学<br>□课程类别<br>专业 课<br>得分规则 (相关资<br>总评分数: 平时)<br>补考时总成绩研<br>平时成绩总分:<br>・课件学习: 连封 | (1) 課程时代     (48学时)     (2) 第空缺时、平时分得     (3) 或绩总分×40%+期     定规则: 补考成     以下所列各项总分     g学习3.0分钟可得 | 分暂为相应模块的满<br>末分数x60%+其<br>绩达到60分,总J<br>之和。<br>11.0分。共100分。 | 时分,待资源建设好<br>他得分x0%。<br>成绩固定60分 | 后,成绩将重新按照并<br>(总评成绩评定后, | <sup>浪则计算)</sup><br>继续学习会保存记录 | 但不再算入总评成绩) | <sup>开始学习</sup><br>查看得分规则 |
|----------------------------------------------------------------------------------------------------|------------------------------------------------------------------------------------|---------------------------------------------------------------------------------------------------|------------------------------------------------------------|---------------------------------|-------------------------|-------------------------------|------------|---------------------------|
| <ul> <li>课件</li> <li>直播录播</li> <li>2、</li> <li>基本信息</li> <li>课程概述</li> <li>授课目标</li> <li>课程大纲</li> <li>参考资料</li> <li>课程批授</li> </ul> | <sub>资料</sub><br>点击课件,                                                             | <sub>作业</sub><br>进入课(                                                                             | <sup>讨论</sup><br>牛视频学                                      | 送到<br>호<br>고                    | 成绩                      | 课程反馈                          |            |                           |

在【成绩】处,可查看具体得分情况

登录进入后,在"学习"页面,点击课程--点击"课件学习"。如下图所示:

| 丽水学院<br>当前学期 2024.03.12-07.01 (讓表                 | 〈 毛泽东思想和中国特色社会主义理论                                                    |
|---------------------------------------------------|-----------------------------------------------------------------------|
| <b>毛泽东思想和中国特色社会主 在修</b><br>近期没有考试安排<br>学习进度 0/100 | 课程类别:公共课<br>0分 0分 0分                                                  |
| 切换学期使用<br>点击课程<br>进入                              | 总评成绩 平时成绩 崩未成绩<br>(占40%) (占60%) ↓ ↓ ↓ ↓ ↓ ↓ ↓ ↓ ↓ ↓ ↓ ↓ ↓ ↓ ↓ ↓ ↓ ↓ ↓ |
|                                                   | 课件学习 0/100分<br>注续学习5分钟可得 2.00分。共 100分。                                |
|                                                   | 直播录播 >                                                                |
|                                                   | 课程作业 >                                                                |
| 学习 考试 我的                                          | 课程考试                                                                  |

### <mark>4、直播观看</mark>

# <mark>4.1 网页端</mark>

# 进入课程后,可以看到有【直播录播】模块。

点击直播目录展示,点击具体章节观看直播/录播 (录播直播后的回放)。

| 老水学院<br>LISHUI UNIVERSITY | 首页                                      | 课程学习    | 直播                                                                                                    | 成绩                | 考试安排▼                | 论文 🗸             | 毕业学位▼     | 信息变更      |              |      |
|---------------------------|-----------------------------------------|---------|----------------------------------------------------------------------------------------------------|-------------------|----------------------|------------------|-----------|-----------|--------------|------|
|                           |                                         | 入学      | 入学教育 在修         □课程类别         □课程时长         公共课       20~60学时         得分规则 (相关资源空缺时,平时分得分暂为相应模块的满分,待资源建设好后,成绩将重新按照规则计算)         总评分数:平时成绩总分x100%+期末分数x0%+其他得分x0%。(总评成绩评定后,继续学习会保存记录但 |                   |                      |                  |           |           |              |      |
|                           | 资源                                      | 建设中     | 平时成<br>· 直播                                                                                                    | :绩总分:以1<br>录播:直播道 | 下所列各项总:<br>E续学习10.0分 | 分之和。<br>}钟可得10.( | 0分,录播连缚   | 獎学习10.0分钟 | 中可得10.0分,共10 | 00分。 |
|                           | 课件                                      | 直播录播    | ð                                                                                                    | 料                 | 作业                   | ग्रं             | 论         | 签到        | 成绩           | 课程反馈 |
|                           | ■ 直播录播                                  |         |                                                                                                    |                   |                      |                  |           |           |              |      |
|                           | ≔ 开学典礼 2025年03月02日-2025年03月02日 共1节 管理员段 |         |                                                                                                    |                   |                      |                  |           |           |              |      |
|                           | ī 🛋                                     | 丽水学院继续教 | 改育学院25约                                                                                                    | <b>股款生开学</b> 9    | 电礼 未开始               | ら 直播时            | 间:2025-03 | 3-02 9:30 |              |      |

# <mark>4.2 APP 端</mark>

学习--点击具体课程--点击直播录播--点击全部展开--点击进入直播/回放课。

| =              | <b>丽水学院</b><br>当前学期 2025 03 01-07 01 | 课表               | くへいたい人学教育                                       |
|----------------|--------------------------------------|------------------|-------------------------------------------------|
|                | <b>入学教育</b> 在修<br>近期没有考试安排           |                  | + 课程签到 >                                        |
|                | 下一节课 2025/3/2 09:30                  |                  | 课件学习 >                                          |
|                |                                      |                  | 直播录播     0/100分       直播连续学习10分钟可得 10     気播连续学 |
|                |                                      |                  | く直播录播                                           |
|                |                                      |                  | • 课表 全部收起 №                                     |
|                |                                      |                  | ⊙ 开学典礼                                          |
|                |                                      |                  | 丽水学院继续教育学院25级新生开学典礼<br>21世纪 直播时间 2025/3/2 09:30 |
| <b>述</b><br>学习 | <b>三</b> ,<br>考试                     | <b>夏</b> •<br>我的 |                                                 |

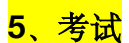

#### <mark>5.1 网页端</mark>

点击"考试安排"--"考试列表",学校发布考试之后,可查看考试科目、开始时间,开考之后,点击"进入考试"。如下图所示:

注:考试的具体要求、时间等以学校具体通知为准,如果进入此页面没有显示 考试,则是学校还未发布。

| 首页 | 课程学习考试安排毕业 | 学位 入学审查                                                                                |
|----|------------|----------------------------------------------------------------------------------------|
|    | 在线期末考试     | 期末考试/补考都在此查看并参加考试                                                                      |
|    | 🏴 当前学期 🛛 📀 |                                                                                        |
|    |            | 2023年上半年期末考试 已结束                                                                       |
|    | 民法忌论       | 超IELB期: 2023-06-01 0550-2023-07-01 00:00<br>时长: 90分钟 及格分: 60分 总分: 100分 需要老师发布后才可看到以下内容 |
|    |            | 开启人脸识别                                                                                 |
|    |            | 2023年上半年期末考试 已结束                                                                       |
|    | 刑法总论       | 起止日期: 2023-06-01 08:00-2023-07-01 00:00                                                |
|    |            | 时长: 30万钟 及格分: 60分 总分: 100分                                                             |
|    |            | 开启人脸识别                                                                                 |

### <mark>5.2 APP 端考试</mark>

| < 习述 | 近平新时代中国特色社会:                        | 主义思想                                     | く     课程考试                                             |
|------|-------------------------------------|------------------------------------------|--------------------------------------------------------|
| 2分   | 5分                                  | 0分                                       | <b>演示考试</b><br>未答题 总分 100分<br>起止日期: 1<br><b>②</b> 人脸识别 |
| 总评成绩 |                                     | 期末成绩<br>(占60%)                           |                                                        |
|      | <b>课件学习</b><br>连续学习5分钟可得 1.00分。共 60 | <mark>0/60分</mark><br>〉<br><sub>分。</sub> |                                                        |
|      | 直播录播                                | >                                        |                                                        |
| +    | <b>课程作业</b><br>完成作业数/课程作业总数 x 总分。   | <mark>0/30分</mark><br>共 30分。             |                                                        |
|      | 课程考试                                | >                                        |                                                        |